## ORDINAZIONE DI ETICHETTE BB E SB ISTRUZIONE PER L'USO

## Info:

L'ordine inizia con la convalida del codice postale dopo essere stati indirizzati da "ARIBA Guided Buying" al catalogo Punchout. Dopo aver inserito il codice postale a sei cifre, inizia la selezione delle etichette. Per ulteriori informazioni, cliccare su "Home" in alto a sinistra. Per tornare al processo di ordinazione, fare clic sul pulsante "Inizia a ordinare adesso" al centro:

| BB-etichetta e SB-etichetta                                                                                                    | P Home R                                                                            | AN01056517605-T 👻 🎧 Français   👄 Deutsch   🚺 Hallano |
|----------------------------------------------------------------------------------------------------|-------------------------------------------------------------------------------------|------------------------------------------------------|
| Inizia a ordinare adesso     Inizia a ordinare adesso     Inizia contra domande?     Inizia cont | BB-etichetta                                                                        | a e SB-etichetta                                     |
| Inizia a ordinare adesso     Inizia a ordinare adesso     Inizia a ordinare adeso     Inizia a o | A                                                                                   |                                                      |
| Intruzione per l'uso     La tua ordinazione è generata direttamente. Non ricevi alcuna stampa di controli.     Le etichette vengono fornite entro circa tre settimane all'indirizzo indicato unitamente al bollettino di consegna.     Hai ancora domande?     Per informazioni supplementari sulle etichette BB e SB contatta:     Kurt Gasser (kurt_gasser@post.ch) Tel. 079 340 60 31.                                                                                                    | Inizia a                                                                            | a ordinare adesso                                    |
| Istruzione per luso     La tua ordinazione è generata direttamente. Non ricevi alcuna stampa di controllo.     Le teichette vengono fornite entro circa tre settimane all'indirizzo indicato unitamente al bollettino di consegna.     Hai ancora domande?     Per informazioni supplementari sulle etichette BB e SB contatta:     Kurtt Gasser (kurt_gasser@post.ch) Tel. 079 340 60 31.                                                                                                    |                                                                                     |                                                      |
| Istruzione per l'uso<br>La tua ordinazione è generata direttamente. Non ricevi alcuna stampa di controlio.<br>Le etichette vengono fornite entro circa tre settimane all'indirizzo indicato<br>unitamente al bollettino di consegna.<br>Hai ancora domande?<br>Per informazioni supplementari sulle etichette BB e SB contatta:<br>Kurt Gasser (kurt.gasser@post.ch) Tel. 079 340 60 31.                                                                                                    |                                                                                     |                                                      |
| La tua ordinazione è generata direttamente. Non ricevi alcuna stampa di controllo.<br>Le etichette vengono fornite entro circa tre settimane all'indirizzo indicato<br>unitamente al bollettino di consegna.<br>Hai ancora domande?<br>Per informazioni supplementari sulle etichette BB e SB contatta:<br>Kurt Gasser (kurt.gasser@post.ch) Tel. 079 340 60 31.                                                                                                    | struzione per l'uso                                                                 | Mix man                                              |
| Le etichette vengono fornite entro circa tre settimane all'indirizzo indicato<br>unitamente al bollettino di consegna.<br>Hai ancora domande?<br>Per informazioni supplementari sulle etichette BB e SB contatta:<br>Kurt Gasser (kurt.gasser@post.ch) Tel. 079 340 60 31.                                                                                                    | tua ordinazione è generata direttamente. Non ricevi alcuna stampa di control        | IIo. Ertragssicherung                                |
| unitamente al bollettino di consegna.<br>Hai ancora domande?<br>Per informazioni supplementari sulle etichette BB e SB contatta:<br>Kurt Gasser (kurt.gasser@post.ch) Tel. 079 340 60 31.                                                                                                    | etichette vengono fornite entro circa tre settimane all'indirizzo indicato          | FN auto PP / IFS                                     |
| Hai ancora domande?<br>Per Informazioni supplementari sulle etichette BB e SB contatta:<br>Kurt Gasser (kurt.gasser@post.ch) Tel. 079 340 60 31.                                                                                                    | itamente al bollettino di consegna.                                                 |                                                      |
| Kurt Gasser (kurt gasser@post.ch) Tel. 079 340 60 31.                                                                                                    | i ancora domande?<br>r informazioni supplementari sulle etichette BB e SB contatta: | Zürich SPS                                           |
|                                                                                                    | rt Gasser (kurt.gasser@post.ch) Tel. 079 340 60 31.                                 |                                                      |
|                                                                                                    |                                                                                     |                                                      |

Le etichette BB e SB vanno ordinate sulle maschere seguenti:

1. Inserisci il numero postale di avviamento a sei cifre per il quale vuoi ordinare le etichette.

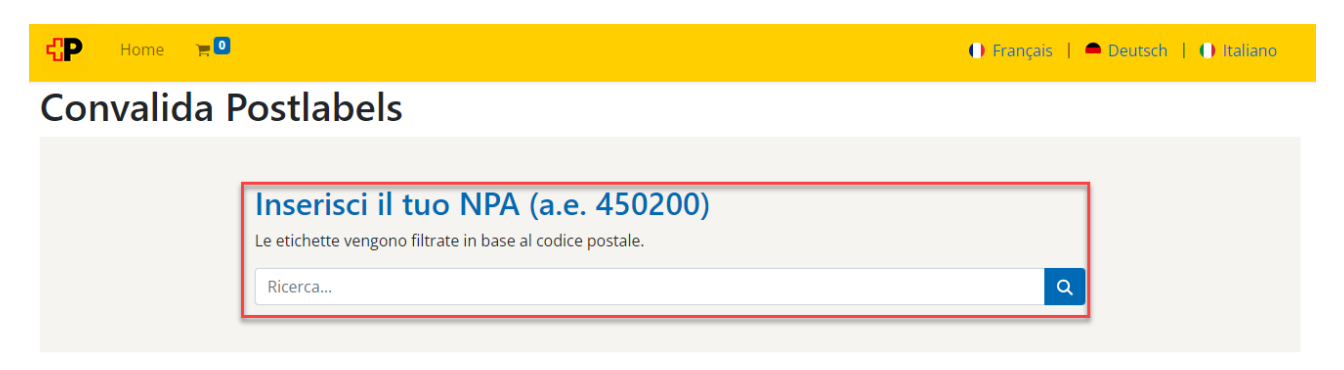

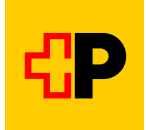

 Vengono visualizzate tutte le etichette BB disponibili per il numero postale di avviamento che hai indicato → se necessario puoi passare alle etichette SB cliccando sul pulsante corrispondente.

| CP Home 📜 🖸                 |                                | 🚺 Fra                                             | nçais   🗕 Deutsch   🌓 Ita |
|-----------------------------|--------------------------------|---------------------------------------------------|---------------------------|
| BB Label SB Label           |                                |                                                   |                           |
| NF auto PP / IFS gestempelt | NF auto PP / IFS<br>gestempeit | A A C O 1 6 O O O O A O O O O O O O O O O O O O O |                           |
| 600004 Luzern 4             | 600004 Luzern 4<br>BB BL       | 600004 Luzern 4                                   |                           |
| NF auto gestellt            | NF auto<br>Waltor (detimpungan | NF auto                                           |                           |
| 600004 Luzern 4             | BB WS                          | 600004 Gizern 4                                   |                           |

- 3. Seleziona l'etichetta desiderata.
- 4. Nel menu a tendina «Quantità» puoi selezionare il numero di etichette che vuoi ordinare.

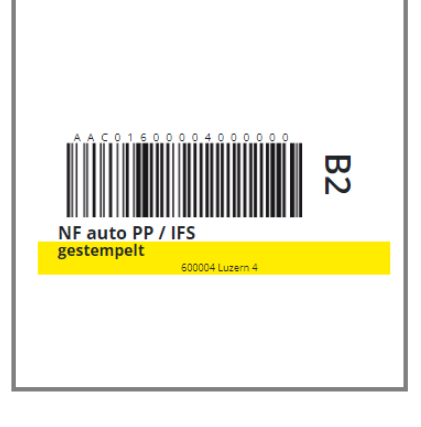

| BB GE     |
|-----------|
| Quantità: |
| 500       |
| 500       |
| 1000      |
| 1500      |
| 2000      |
| 2500      |
| 3000      |
| 6000      |
| 9000      |
| 12000     |
| 24000     |
| 36000     |
| 48000     |
| 60000     |

5. Cliccando sul pulsante «**Metti nel paniere**», l'articolo viene collocato nel carrello della spesa  $\rightarrow$  la quantità selezionata viene visualizzata in alto a destra accanto al carrello.

| ďΡ       | Home 🗧 📻 6000                                |                            | Français | 🗕 Deutsch | 🕕 Italiano |
|----------|----------------------------------------------|----------------------------|----------|-----------|------------|
| Prodotti | / BB / BB GE                                 |                            |          |           |            |
|          | A C 9.1 <u>5 9 9 9 9 4 9 9 9 9 9 9 9 9 1</u> | BB GE<br>Quantità:<br>6000 |          |           |            |
| NF       | auto PP / IFS<br>tempelt                     | 🐂 METTI NEL PANIERE        |          |           |            |
|          | 600004 Luzem 4                               |                            |          |           |            |

- 6. Se hai bisogno di altre etichette, seleziona il pulsante «**Prodotti**» e quindi i pulsanti «**BB Label**» o «**SB Label**» ed esegui nuovamente i passaggi da 3 a 5
  - → ripeti questi passaggi sino a quando non avrai inserito nel carrello della spesa tutte le etichette BB e SB di cui hai bisogno.

| Home Econo            | 🕕 Français   🗕 Deutsch   🕕 Italiano |
|-----------------------|-------------------------------------|
| Prodotti / BB / BB GE |                                     |
| Home E 6000           | 🕕 Français   🗢 Deutsch   🌓 Italiano |
| BB Label SB Label     |                                     |

7. Per ultimare l'ordinazione, clicca in alto a destra su «**Carrello della spesa**»  $\rightarrow$  il carrello si apre.

| €P     | Home     | - | 🕕 Français   🗖 Deutsch   🌘 | ) Italiano |
|--------|----------|---|----------------------------|------------|
| BB Lab | SB Label |   |                            |            |

- 8. Seleziona ora il pulsante «**Vedi carrello**»
  - $\rightarrow$  compare un riepilogo delle etichette BB e SB inserite nel carrello.

| Home 🏻 🏲 🌆                   |               |
|------------------------------|---------------|
| Carrello                     |               |
| BB GE<br>Menge 6000<br>Dummy |               |
| Totale parziale:             | CHF 0.00      |
| Imposte:                     | CHF 0.00      |
| Totale:                      | CHF 0.00      |
| Vedi carrello (600           | 0 articolo/i) |
|                              |               |

9. Se il riepilogo è corretto, clicca sul pulsante «Completa l'ordine»
→ Il sistema ti riporta alla pagina SAP-Ariba.

| Controllo ordine                                                                            | Indi                                                                                                    | Indirizzo Conferma ordine |          |   |                                                                |                                  |
|---------------------------------------------------------------------------------------------|----------------------------------------------------------------------------------------------------|---------------------------|----------|---|----------------------------------------------------------------|----------------------------------|
| rodotto                                                                                     |                                                                                                    | Quantità                  | Prezzo   |   | Riepilogo                                                      |                                  |
| A A A 0 1 4 5 0 2 0 0 0 0 0 0 0 0 0 0     For auto PP / IFS getempelt     40000 Solethurn 2 | <b>BB WS</b><br><b>Display-Konto</b> Post CH Netz AG<br><b>Display-Konto</b> ANF auto PP / IFSgestempelt<br><b>Zugewiesen an</b> Wengistrasse 26 | 500                       | CHF 0.00 | ŧ | Totale parziale:<br>Imposte:<br>Totale:<br>Completa l'ordine > | CHF 0.00<br>CHF 0.00<br>CHF 0.00 |

10. Come ultimo passaggio devi chiudere la richiesta di ordinazione in SAP Ariba.

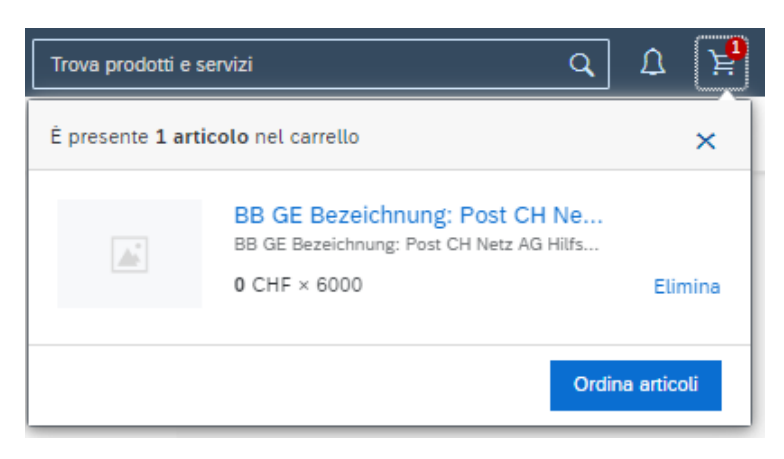

Posta CH SA PostMail Wankdorfallee 4 Casella postale 3030 Berna Tel.: 079 340 60 31 E-mail: kurt.gasser@posta.ch www.posta.ch

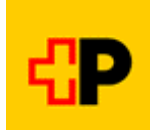